# EM@ccess Online For Company

# **OPERATING MANUAL** (Quick Start Version)

By Krungsri Asset Management Co., Ltd.

September 1, 2020

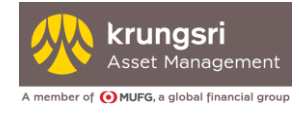

## **Table of Contents**

| 1. Overview of EM@ccess Online for Company              | 2       |
|---------------------------------------------------------|---------|
| 2. Registration Procedures                              | 3       |
| 3. Login                                                | 6       |
| 4. Forgot Username or Password                          | 8       |
| 5. Password Locked                                      | 10      |
| 6. Request New Information for Internet Access Registra | ation11 |

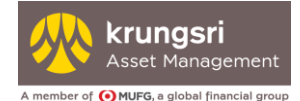

### 1. Overview of EM@ccess Online for Company

The EM@ccess Online system for the company enables the person authorized by the company to view information about the company's provident fund that is managed by KRUNGSRI ASSET. Getting to that information is easy through KRUNGSRI ASSET's website www.krungsriasset.com

The menu features enable the company or person authorized by the company to retrieve and utilize various data.

- 1. Main Page
- 2. Data Inquiry
  - 2.1 Member's Investments
  - 2.2 Total balance end day
  - 2.3 Member Account Transaction History
  - 2.4 Summary of Member Investment Plans (Master Fund only)
  - 2.5 Member Investment Plan Amendments (Master Fund only)
  - 2.6 Payouts to Exiting Members
  - 2.7 Fund Overview
- 3. Contribution payment details
  - 3.1 Upload file of contribution payment details
  - 3.2 Status of file uploaded
  - 3.3 History of monthly contributions
- 4. Reports
  - 4.1 NAV History
  - 4.2 Receipt Slip
  - 4.3 Monthly Reports
    - Member and Company Details
    - Fund Management Reports
  - 4.4 Individual Statement of Provident Fund (Jun/Dec)
- 5. Information about the Provident Fund
  - 5.1 Fund Articles
  - 5.2 Company's Fund Articles
  - 5.3 Fund Committee
  - 5.4 Provident Fund Regulations
  - 5.5 Investment Plan Summary
- 6. PVD Manual and Forms
- 7. Operating Manual
- 8. Private details

KRUNGSRI ASSET also provide a full-length manual for EM@ccess for the convenience of the company or the person authorized by the company to fully utilize the capabilities of the online system. This manual can be downloaded from the website.

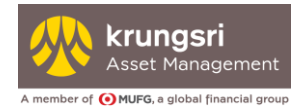

# 2. Registration Procedures

- 2.1 Visit KRUNGSRI ASSET's website www.krungsriasset.com
- 2.2 There are 2 ways you may login to EM@ccess online

| Method 1              | Just click                              | nEm@ccess<br>at             | t the top r                        | ght c        | orner of you                | ır screen,                                                                                                    | or            |
|-----------------------|-----------------------------------------|-----------------------------|------------------------------------|--------------|-----------------------------|----------------------------------------------------------------------------------------------------|---------------|
| Method 2              | Click this button                       | 🔒 เข้าสู่ระ                 | and and                            | select       | Provi                       | dent Fund (P                                                                                                    | VD)           |
| 🧑 Krungsri Asset Mana | igen: ×                                 |                             |                                    |              |                             |                                                                                                    |               |
| ://www.krungsriasset. | com/EN/Home.html                        |                             |                                    |              |                             |                                                                                                    |               |
| Krungsri Asset Mana   | 👷 👬 Online Fund Approva 🕬 Home   DBD    | 🕨 ครบทุกเรื่องน่ารู้ ครอบคล |                                    |              |                             |                                                                                                    |               |
|                       |                                         | About Us   News/Announ      | cement   Market View               | Plan Your In | ivestment   Contact Us   Fi | und Transaction 👻 El                                                                                                    | N Login@ccess |
|                       | Arungsri<br>Asinggement<br>Aphene (Mara | Mutual Funds                | Provident Fund                     | NAV          | Fund Performance            | Search Q                                                                                                    | LoginEm@ccess |
|                       |                                         |                             | Inves<br>with<br>View<br>Should st | t for su     | uperb life<br>ER and KFSU   | Quicklink<br>Constraints of the second second | Sign in A     |
|                       |                                         |                             |                                    |              |                             |                                                                                                    |               |

Select "Login EM@ccess for company"

| Krungsri<br>Artif<br>Heigherner: | EM@ccess<br>ONLINE SERVICE | For Member | Tro Employer |
|----------------------------------|----------------------------|------------|--------------|
|                                  |                            |            |              |
| EM@ccess ONL                     | INE SERVICE                |            |              |
| บริการกองทุนสำรอง                | วเลี้ยงชีพเพื่อคุณ         |            | -            |

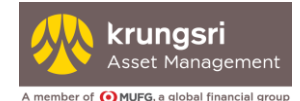

Enter the Username and Password supplied by Krungsri Asset Management through the Information for Employer for Internet Access Registration which is a document containing configuration settings needed to register a company account for internet access. The Information for Internet Access Registration document is sent to the company or the person authorized by the company.

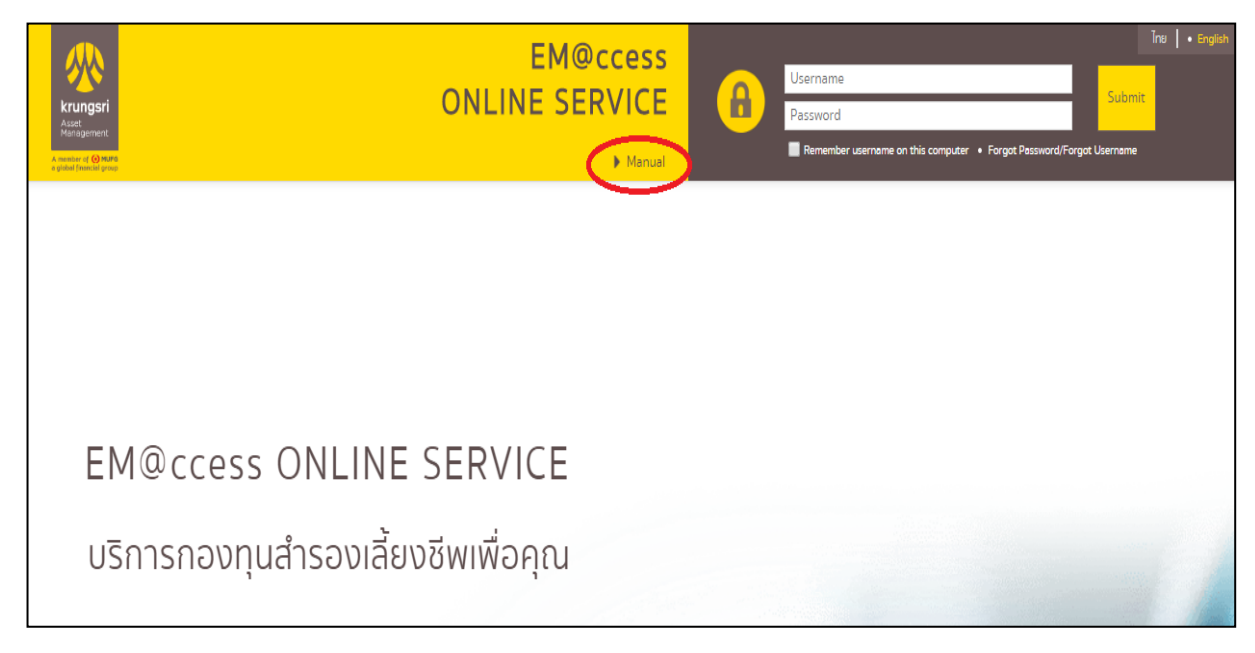

You may click "Operating Manual" for further assistance on how to proceed.

| abal financial group |                                                                                  |                   |
|----------------------|----------------------------------------------------------------------------------|-------------------|
|                      | กองทุนสำรองเสี้ยงซีพ xxxxxxxx ซึ่งจดทะเบียนแล้ว                                  | PVD_AYFPDM        |
|                      | ารประกาศ Company Limited ความสาย ความสาย โรงของสาย<br>Namigarian Company Limited | รพัสนายจ้าง XXXXX |
|                      |                                                                                  |                   |
|                      |                                                                                  |                   |

#### Example of Information for Internet Access Registration

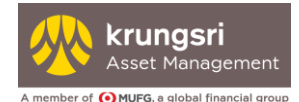

When using the online service for the first time, the system will help you register by asking you to specify a contact person, telephone number, email address and ask you to select a new password immediately.

| Company Code :                 |                                                              |                    |
|--------------------------------|--------------------------------------------------------------|--------------------|
| Company Name :                 |                                                              |                    |
| Contact :                      |                                                              |                    |
| Tel No. :                      |                                                              |                    |
| Email :                        |                                                              |                    |
| Current Password :             |                                                              |                    |
| New Password :                 |                                                              |                    |
| New Password (Confirm) :       |                                                              |                    |
|                                | Register >                                                   |                    |
| *** Password most be contain F | nglish alphabet capital letter (A B C _ ) and small letter ( | (a b c _) and digi |

<u>Remarks</u>: **Password** must be between 8 and 30 characters in length, consisting of a combination of English uppercase letters (A, B, C, ...), English lowercase letters (a, b, c, ...) and special characters (~, !, @, #, \$, %, ^, &, \*, (, ),....). The password cannot contain any blank spaces. Examples of valid passwords are Ksam@1234\$ or \$Krungsri1&0\$1

Once you have completed the registration, you may now access the online service after this message appears: "Registration successful. You may Login"

| Warning                                              |
|------------------------------------------------------|
| Successful registration, please login to the system. |
| OK                                                   |

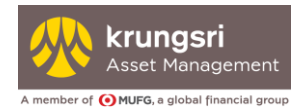

## 3. Login

#### 3.1 Login

Enter your newly configured Username and Password to login.

| Krungsri<br>Asta<br>Matagenet. | EM@ccess<br>ONLINE SERVICE<br>▶ Manual | ß | Inc • English Username Password Remember username on this computer • Forget Password/Forget Username |
|--------------------------------|----------------------------------------|---|----------------------------------------------------------------------------------------------------|
|                                |                                        |   |                                                                                                    |
| -                              |                                        |   |                                                                                                    |
| EM@ccess                       | ONLINE SERVICE                         |   |                                                                                                    |
| บริการกองทุเ                   | นสำรองเลี้ยงชีพเพื่อคุณ                |   |                                                                                                    |

You may click "Operating Manual" for further assistance on how to proceed.

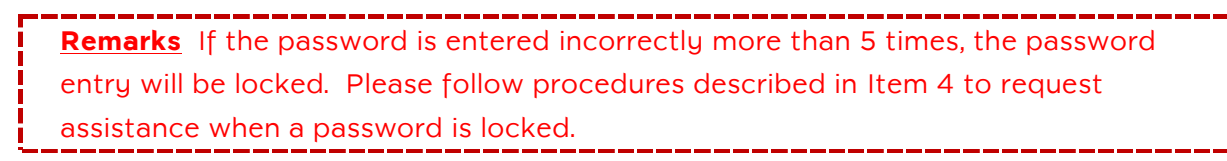

#### 3.2 Acknowledgement of Terms

After you have entered your Username and Password properly, a message will appear for you to acknowledge the terms and conditions of using the online service. Please review and acknowledge the important notifications and terms and conditions of use by clicking  $\Box$ , then select "Accept" to proceed and use the system.

| EM@ccess online service                                                                                                    |                                                                                                    |
|----------------------------------------------------------------------------------------------------|----------------------------------------------------------------------------------------------------|
| Warning and Advice / Agreement for Use of Servic                                                                                                    | e                                                                                                    |
| Warning and Advice                                                                                                    |                                                                                                    |
| <ol> <li>Investments in unit trusts are differ from bank d</li> </ol>                                                                                                    | eposits and contain investment risks. The unitholder may receive a final sum which is greater or smaller than the original principal amount invested, or may                                                                                                    |
| . Investments contain risks. Before making an inv                                                                                                    | ichedule expected of may not be able to redeem the units as instructed.                                                                                                    |
| arious risks involved, and examine the investment                                                                                                    | policy of each fund. Select the fund which is within your risk tolerance level and matches your investment objectives.                                                                                                    |
| . For funds with an investment policy that include                                                                                                    | is investing abroad and does not fully hedge against fx risks, the investor may incur an fx loss or gain, or may receive a final sum which is lower than the                                                                                                    |
| Measurements of the performance of provident                                                                                                    | funds are prepared in accordance to the provident fund performance measurement standards prescribed by the Association of Investment Management                                                                                                    |
| Companies.                                                                                                    |                                                                                                    |
| . Past fund performance is not a guarantee of fut                                                                                                    | ure fund performance.                                                                                                    |
| nanagement. As such, the management company                                                                                                    | use of other assets for its own accounts, similar to the seconds of other assets that the hanagement company invests for the provident thins under its<br>establishes operating procedures to prevent conflict of interest to ensure fairness towards its clients as prescribed by the regulations of the Securities and |
| xchange Commission (SEC). Clients may examine                                                                                                    | information regarding the management company's own investments by contacting the management company and the SEC office.                                                                                                    |
| Unitholders may review guidelines on votes cast                                                                                                    | : by the management company at shareholder meetings on behalf of the provident fund and see reports of votes exercised at Krungsri Asset Management                                                                                                    |
| www.krungsnasset.com)                                                                                                    |                                                                                                    |
| erms and Conditions of Service                                                                                                    |                                                                                                    |
| <ol> <li>To use online services of Krungsri Asset Manage</li> <li>To use the EM@esses online services refer to the</li> </ol>                                                                                                    | ment Co., Ltd. ("KSAM") (also known as the "EM@ccess online service"), the user must hold a provident fund account with KSAM                                                                                                    |
| assword.                                                                                                    | momator package that is provided by Kown by means established by the management company, you will be able to select your own disemante and                                                                                                    |
| .0. The user is required to keep one's own usernar                                                                                                    | ne and password securely, including changes to the password which the user amended via EM@ccess online service. The user acknowledges that KSAM will                                                                                                    |
| not be held liable at all, if someone else other than                                                                                                    | the actual owner deploys the username and password to create transactions on KSAM's EM®ccess online service.                                                                                                    |
| leemed equivalent to directly contacting KSAM.                                                                                                    | o EMSPCCess online service by using the username and password formally constitutes a request to use these services and actions taken online are binding.                                                                                                    |
| 2. The user of this service agrees to be bound by                                                                                                    | the terms and conditions and any other measures prescribed in the EM@ccess online service.                                                                                                    |
| 3. The user of this service agrees that records tha                                                                                                    | it are printed electronically on the user's equipment are only printouts of data records. They do not constitute satisfactory document evidence. The user                                                                                                    |
| A Transactions placed via the internet may not a                                                                                                    | be considered satisfactory document evidence and can be used as reference.                                                                                                    |
| 5. KSAM reserves the right to amend, develop, or                                                                                                    | change the contents of the website without giving any prior notice.                                                                                                    |
| 6. If the user requires additional information or d                                                                                                    | ocumentation or would like to inquire about investments, the user may contact KSAM directly.                                                                                                    |
| .7. Whenever KSAM launches additional service feature according to the service feature according to the service feature.                                                                                                    | atures through the EM®ccess online service, KSAM reserves the right to request that users intending to use this new service feature fill out an application terms and conditions that KSAM specifies.                                                                                                    |
| of the second second seco |                                                                                                    |
| I have read, acknowledged, and accepted the ter                                                                                                    | ms above and have read the warning and advice above, including the terms and conditions of the service on this website and any other terms and conditio                                                                                                    |

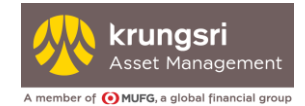

After acknowledgement of important messages and advice, you will proceed to the main page where you can access various items

- Data Inquiry
- Reports
- Information
- PVD Manual and Forms
- Operating Manual
- Private Details

#### Click the button "Logout" to end your session

| Ă    | krungsri<br>Asset<br>Management<br>menter et @MPP |                                                       | 0                    | EM@c<br>NLINE SER                                  | cess<br>/ICE          | 8                           | 100000000000000000000000000000000000000 | 00000000000       | Îne   • Englia<br>Sign Out |
|------|---------------------------------------------------|-------------------------------------------------------|----------------------|----------------------------------------------------|-----------------------|-----------------------------|-----------------------------------------|-------------------|----------------------------|
| Home | Data Inquiry 🔻                                    | Reports 👻 Information 👻                               | Financial Planning 👻 | PVD Manual and Forms 🔻                             | Operating Manual      | Private D                   | etails 👻                                |                   |                            |
|      | Home                                              |                                                       |                      |                                                    |                       |                             |                                         |                   |                            |
|      |                                                   | Company Code<br>Company Name                          |                      | X000000X<br>X0000000000000000000000000000          | x                     |                             |                                         |                   |                            |
|      |                                                   | Total Member                                          |                      | 128 members (As of 28/0                            | )2/2017)              |                             |                                         |                   |                            |
|      |                                                   |                                                       |                      |                                                    |                       |                             |                                         | (As of 28/02/2017 | )                          |
|      |                                                   | Registration No.<br>Fund Name<br>Fund code            |                      |                                                    |                       |                             |                                         |                   |                            |
|      |                                                   | Registration Date                                     |                      | 01/01/2014                                         |                       |                             |                                         |                   |                            |
|      |                                                   | No. of Company's member<br>Net Asset Value of Company |                      | 128 members is 0.32% o<br>105,526,983.79 baht is 1 | Total Fund Member<br> | 39,772 mem<br>lue of the Fu | ibers<br>ind 8,713,215,039.85 baht      |                   |                            |
|      |                                                   |                                                       |                      |                                                    |                       |                             |                                         |                   |                            |

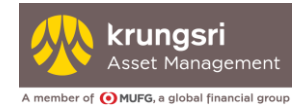

## 4. Forgot Username or Password

#### Select Forgot Password/Username

| Krungsri<br>Aser<br>Aseri<br>Aserierer | EM@ccess<br>ONLINE SERVICE | ß | Inu     • English       Username     Submit       Password     • Forgot Possword/Forgot Username |
|----------------------------------------|----------------------------|---|--------------------------------------------------------------------------------------------------|
| a godini financia grang                | ₽ Manuar                   |   |                                                                                                  |
|                                        |                            |   |                                                                                                  |
| EM@cce                                 | ss ONLINE SERVICE          |   |                                                                                                  |
| บริการกอง                              | ทุนสำรองเลี้ยงชีพเพื่อคุณ  |   |                                                                                                  |

On this page, select which item you need help with.

| Orongoerrass                                       | word                                                                                           |
|----------------------------------------------------|------------------------------------------------------------------------------------------------|
| U                                                  | lsername :                                                                                     |
|                                                    |                                                                                                |
| O Forgot User                                      | name                                                                                           |
| Compa                                              | any Code :                                                                                     |
|                                                    | Email :                                                                                        |
|                                                    |                                                                                                |
|                                                    | OK > [Home]                                                                                    |
|                                                    |                                                                                                |
|                                                    |                                                                                                |
|                                                    |                                                                                                |
| Remark :                                           |                                                                                                |
| Remark :<br>System will auton<br>please contact KS | natically send you new password through your registered email. If you have any problem,<br>AM. |

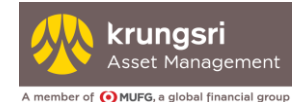

#### 4.1 If you forgot your password

- Select Forgot Password
- Enter your username

| Forgot Password |  |  |  |
|-----------------|--|--|--|
| Username :      |  |  |  |
|                 |  |  |  |

- The system will deliver a new password to your email which you provided when you registered.
- When you use this new temporary password to login, the system will force you to change new password.
- 4.2 If you forgot your username
  - Select Forgot Username
  - Enter company code

| Forgot Username |  |  |
|-----------------|--|--|
| Company Code :  |  |  |
| Email :         |  |  |
| Email :         |  |  |

- The system will deliver a new password to your email which you provided when you registered.
- When you use this new temporary password to login, the system will force you to change new password.

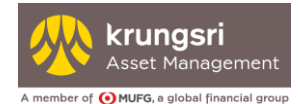

## 5. Password Locked

If the password is entered incorrectly more than 5 times, the system will display the message "You have entered an incorrect password more than 5 times. Access is denied."

In this situation, proceed as follows:

- 1. Visit www.krungsriasset.com
- 2. Click "Quicklink"
- 3. Click "Forms Download"
- 4. Click "Forms for Provident Funds"
- 5. Click "Application to unlock / request new information for employer for internet access registration to provident fund account (EM@ccess Online)"
- 6. Fill in the form and select "Request password unlock" on the form.
- 7. Submit the form to the provident fund committee for signing, **along with 50 Baht (VAT included) handling fee to request new Information for Employer for Internet Access Registration.**
- 8. The provident fund committee shall send the aforementioned form and handling fee to the provident fund registrar at KRUNGSRI ASSET for processing.
- 9. KRUNGSRI ASSET will deliver a new password to your email which you provided when you registered.

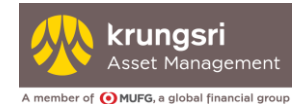

### 6. Request New Information for Internet Access Registration

If you wish to receive the new data configuration settings needed to register a company account for online access ("Information for Employer for Internet Access Registration"), please proceed as follows

- 1. Visit www.krungsriasset.com
- 2. Click on "Quicklink"
- 3. Click on "Forms Download"
- 4. Click on "Forms for Provident Funds"
- 5. Click on "Application to unlock / request new information for employer for internet access registration to provident fund account (EM@ccess Online)"
- 6. Fill in the form and select "Request new information for employer"
- 7. Submit the form to the provident fund committee for signing, **along with 50 Baht (VAT included) handling fee to request new Information for Employer for Internet Access Registration.**
- 8. The provident fund committee shall send the aforementioned form and handling fee to the provident fund registrar at KRUNGSRI ASSET for processing.
- 9. KRUNGSRI ASSET will send the Information for Internet Access Registration to the company or the contact person authorized by the company.